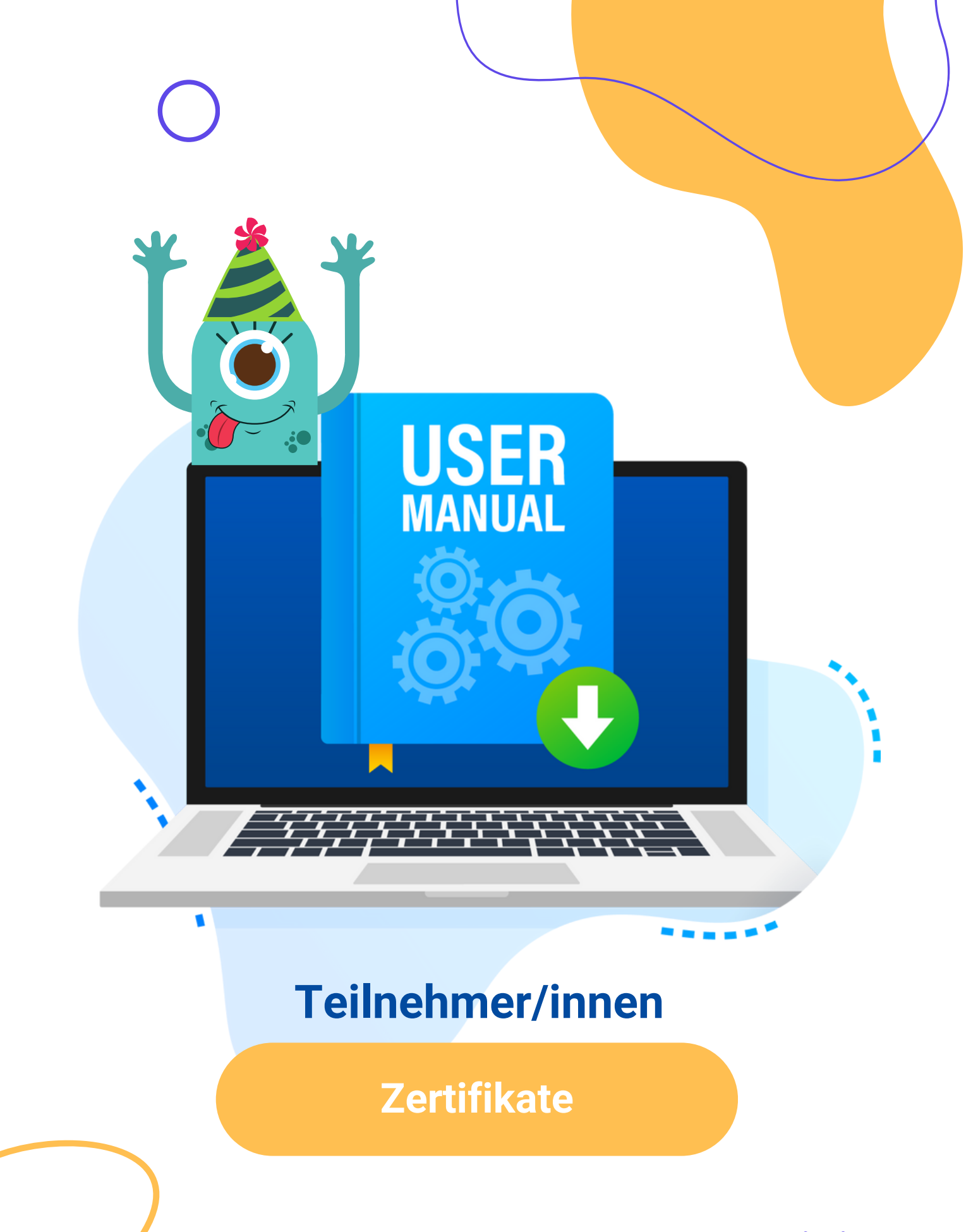

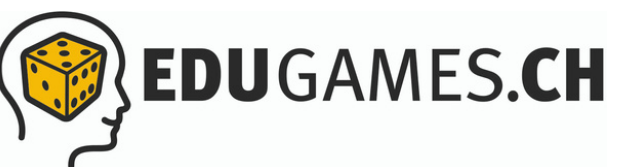

# **Quizzes im Prüfungsmodus** 3 **spielen**

S

Ζ

Т

Û

**NHALTS-**

## **Deine Prüfungsleistungen und** 6 **Zertifikate**

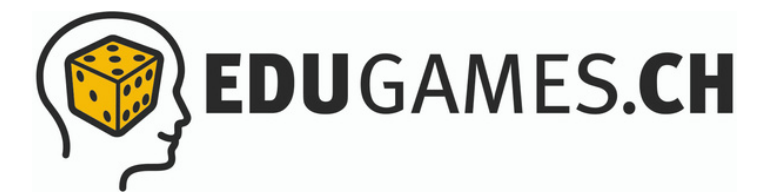

### Alles rund um die Zertifikats-Funktion in eduGames

In eduGames hast du die Möglichkeit, Quizzes im Prüfungsmodus zu spielen. Wie das genau funktioniert und wo du deine Ergebnisse einsehen bzw. dein Zertifikat herunterladen kannst, erklären wir dir jetzt.

#### **Quizzes im Prüfungsmodus spielen**

- Du siehst das freigeschaltete Quiz in deinem Account auf dem Dashboard.
- 2 Klicke auf «Spielen»

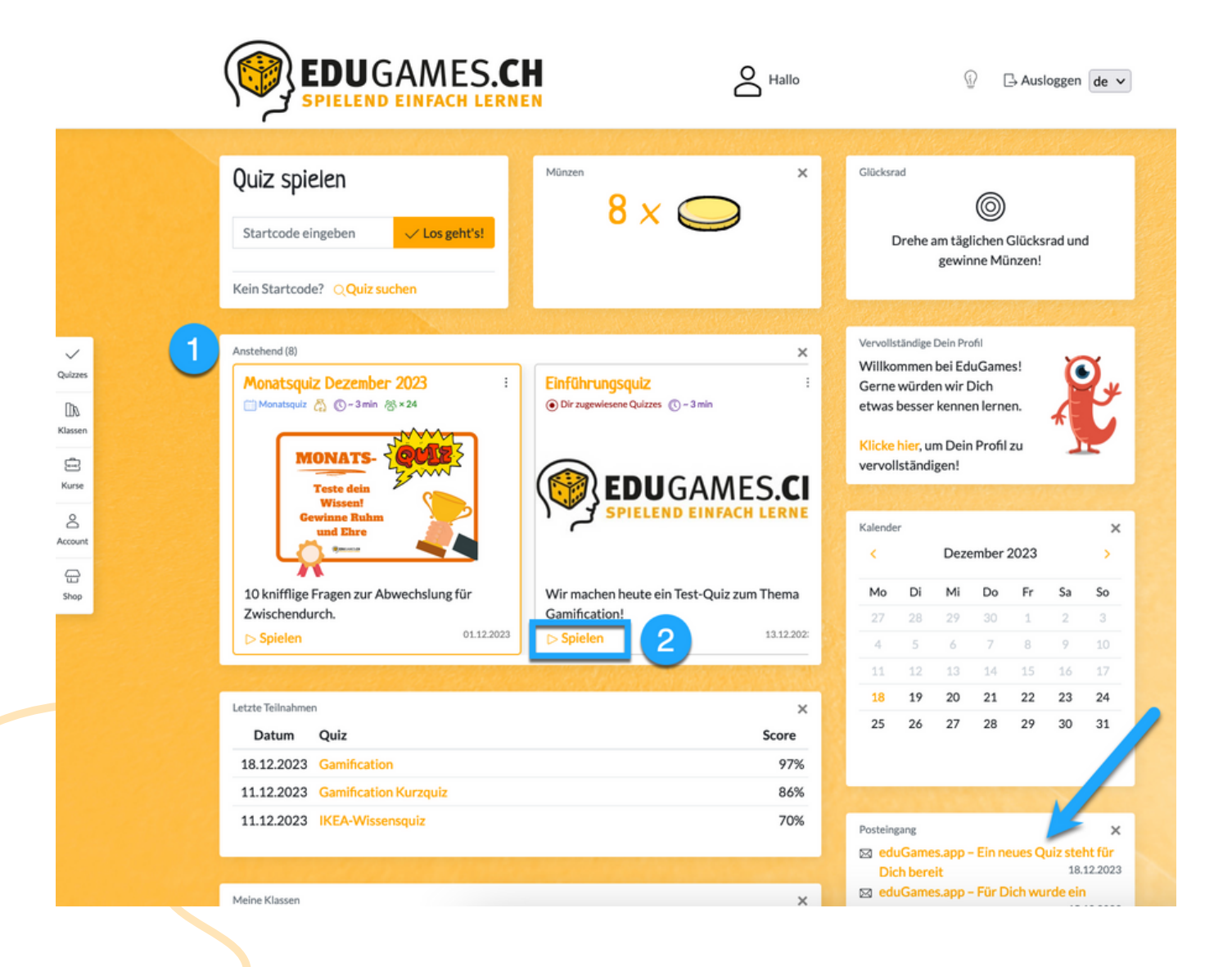

- 3 Du siehst nun, dass das Quiz als Prüfung gespielt wird und wie viele Punkte du zum Bestehen erreichen musst
  - Gib deinen Namen ein und wähle die Checkbox an

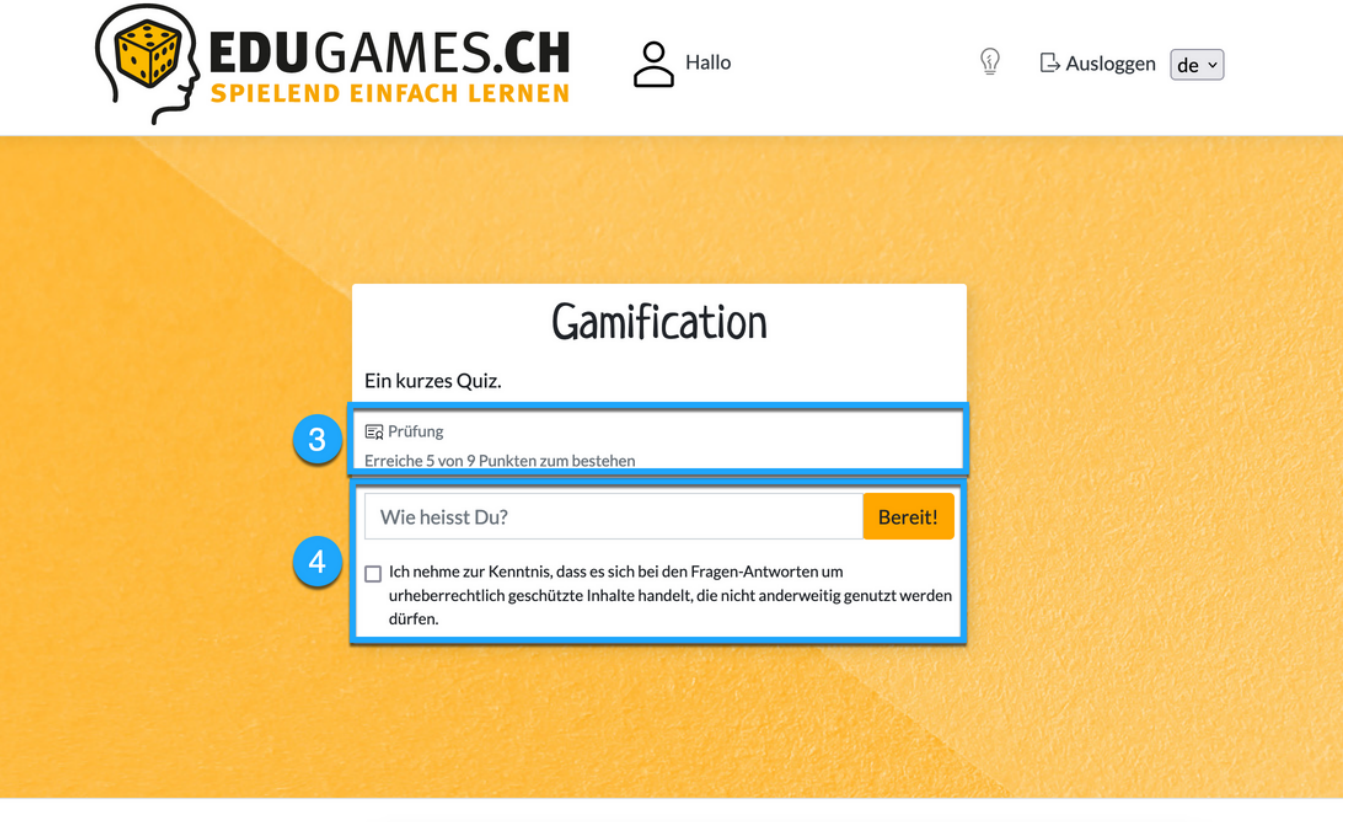

© 2023 – Modula AG | Impressum | Datenschutz | Versionshinweise

- 5 Nachdem du das Quiz durchgespielt hast, erscheint eine Meldung, dass dein Dozent / deine Dozentin die Ergebnisse noch freischalten muss. Du musst hier nichts unternehmen.
- 6 Klicke auf den Button «Zurück zur Quiz-Übersicht»

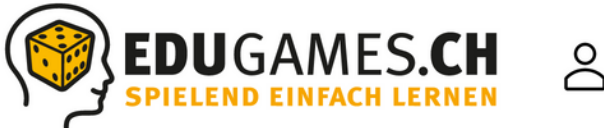

| 2 | Hallo |  |
|---|-------|--|
| ב |       |  |

|               | r                                                   |
|---------------|-----------------------------------------------------|
|               | Quiz abgeschlossen                                  |
| ✓<br>Quizzes  | Dein Dozent muss die Ergebnisse noch freigeben. 5   |
| DA<br>Klassen | Zurück zur Quiz-Übersicht Neuen Start-Code eingeben |
| 도<br>Kurse    | 6                                                   |
| Account       |                                                     |
| Gan Shop      |                                                     |
|               |                                                     |
|               |                                                     |

 $\ensuremath{\mathbb{C}}$  2023 – Modula AG | Impressum | Datenschutz | Versionshinweise

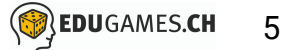

#### Deine Prüfungsleistungen und Zertifikate

- Sobald dein Dozent / deine Dozentin die Ergebnisse freigeschalten hat, kannst du unter dem Reiter «Account» deine Ergebnisse einsehen und dein Zertifikat herunterladen.
- 2 Klicke auf «Prüfungsleistungen». Hier siehst du alle deine erworbenen Zertifikate.
- 3 Hier kannst du dein Zertifikat herunterladen. Alternativ kannst du dein Dokument auch gleich ausdrucken.

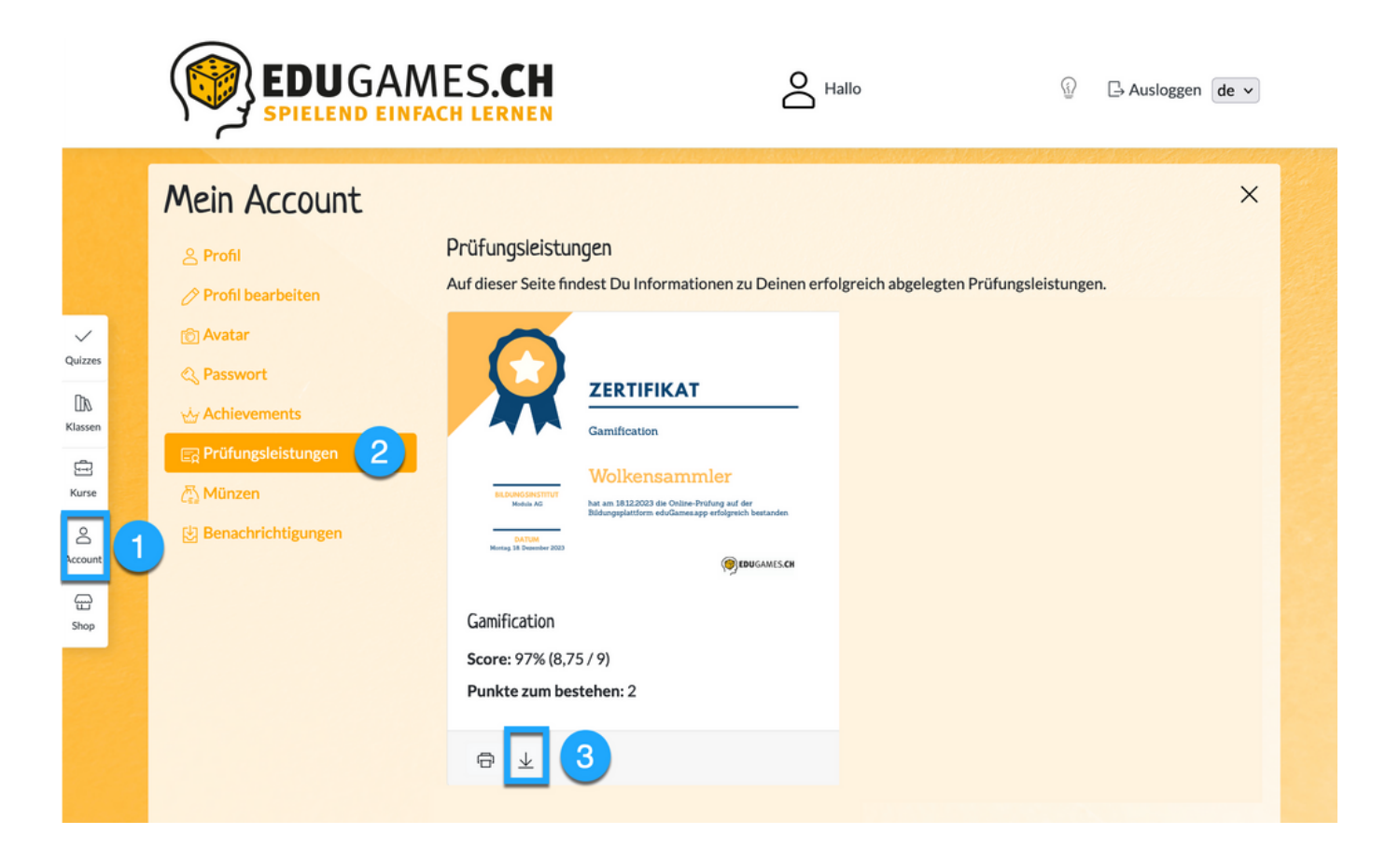